## Eliminar la Vista de Compatibilidad en Internet Explorer

Tanto la nueva Web pública como el Visado Telemático, requieren que no esté activada la Vista de Compatibilidad en el Internet Explorer.

Si la tienes activa, sigue los pasos que detallo a continuación para desactivarla:

1.- Pincha en el "engranaje" que verás en la parte superior derecha del navegador y selecciona la opción "Configuración de Vista de Compatibilidad"..

| ← → @ http://telematico.coaat ♀ ▾ ♂ @ Login × | ☆☆ 😳       |
|-----------------------------------------------|------------|
|                                               |            |
|                                               |            |
|                                               |            |
|                                               |            |
| Acceso al Visado Telemático                   |            |
|                                               |            |
| COAATIE de Castellón                          |            |
|                                               |            |
|                                               |            |
| Introduce tu usuario                          |            |
| Contraseña                                    |            |
|                                               |            |
| Aceptar                                       |            |
| Cambiar Contraseña                            |            |
|                                               |            |
|                                               |            |
|                                               |            |
|                                               | 🕄 100% 🔻 🔡 |

2.- Se abrirá el panel "Configuración de Vista de Compatibilidad". Selecciona

"coaatcastellon.es" de la lista de "Sitios web que agregó a la Vista de Compatibilidad" y pincha el botón "Quitar".

| Configuración de Vista de compatibilidad                                                            |              |
|----------------------------------------------------------------------------------------------------|--------------|
| Cambiar configuración de Vista de compatibilidad                                                    | ☆ ☆ <b>*</b> |
| Agregar este sitio web:                                                                             |              |
| Sitios <u>w</u> eb que agregó a Vista de compatibilidad:<br>carsan.local<br>coaatcastellon.es Ático |              |
| ellón                                                                                               |              |
|                                                                                                    |              |
| Mostrar sitios de la intranet en Vista de compatibilidad                                            |              |
| Usar listas de compatibilidad de Microsoft                                                          |              |
| Para obtener más información, lea la <u>dedaración de privacidad de</u><br>Internet Explorer        |              |
| Cerrar                                                                                              |              |
|                                                                                                    |              |
|                                                                                                    |              |
|                                                                                                    | 🔍 100% 🔻 🔡   |

3.- Por último cierra el panel de "Configuración de Vista de Compatibilidad" pinchando en el botón "Cerrar" que hay al pie del panel.